# Szilárdságtan III.

GYAKORLATI ANYAGOK

Összeállíotta:

Baksa Attila

2007.

## Érintkezési feladat vizsgálata – Hertz-féle elmélet alapján

Keressük

- *a*-t, a kialakuló érintkezési felület jellemző mérete (sugara).
- d-t, a  $P_1$  és  $P_2$  pontok közeledése

$$d = (z_1 + w_1) + (z_2 + w_2)$$

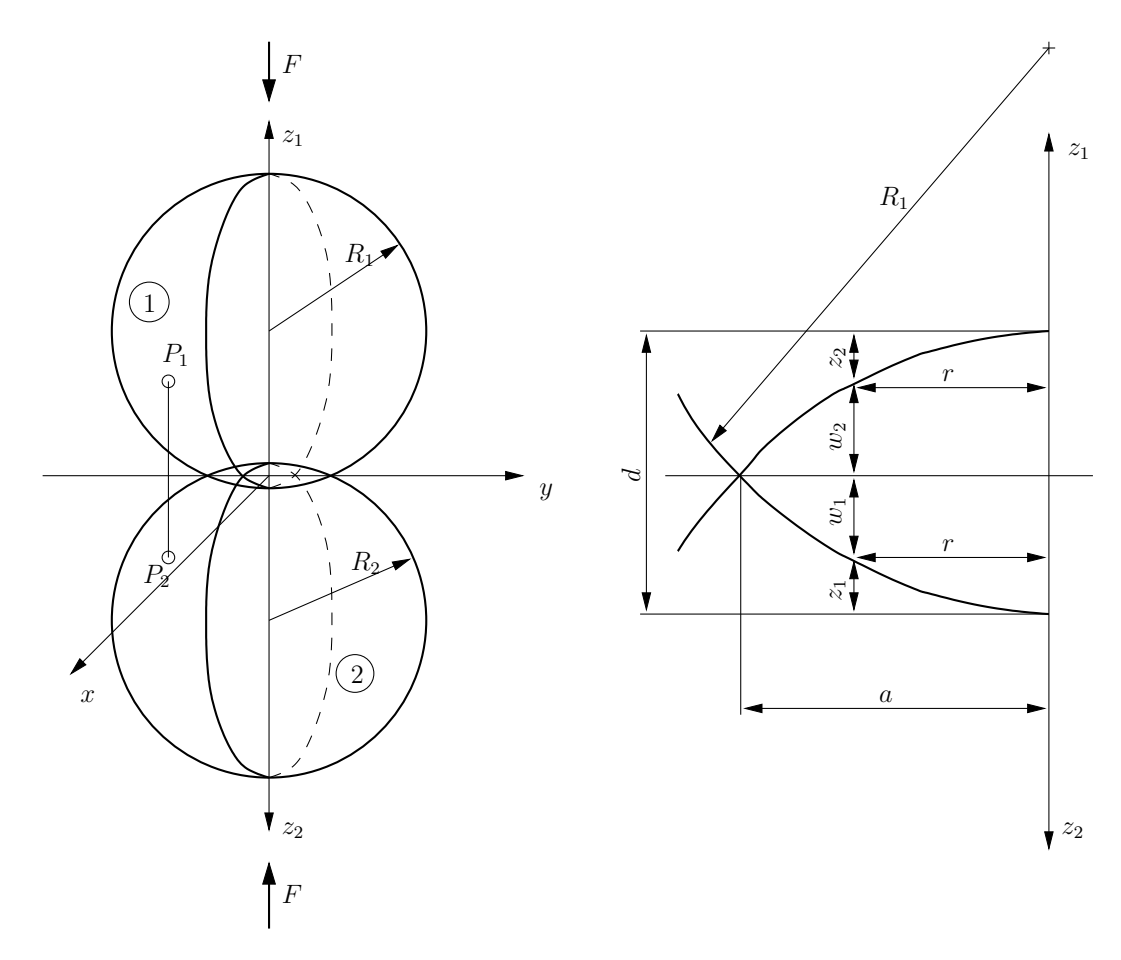

1.1. ábra. Két rugalmas gömb érintkezése

Azon pontok érintkeznek, melyekre

$$z_1 + z_2 = d - (w_1 + w_2).$$

Az 1.1. ábrából

$$R_1^2 - r^2 = (R_1 - z_1)^2 = R_1^2 - 2R_1z_1 + z_1^2 \quad \Rightarrow \quad z_1 = \frac{r^2}{2R_1}, \quad z_2 = \frac{r^2}{2R_2}$$

$$a = \sqrt[3]{\frac{3}{4} F k \frac{R_1 R_2}{R_1 + R_2}},$$

$$d = \sqrt[3]{\frac{9}{16} (F k)^2 \frac{R_1 + R_2}{R_1 R_2}}.$$
(1.1)

÷

## RUGALMAS ÁGYAZÁSÚ TARTÓ

A közeg: egymástól független lineáris rugókból modellezhető.

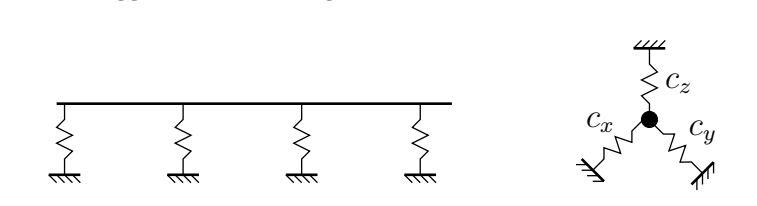

2.1. ábra. Rugalmas ágyazási modell

Az ébredő erő:

$$\underline{f} = \begin{bmatrix} c_x & 0 & 0\\ 0 & c_y & 0\\ 0 & 0 & c_z \end{bmatrix} \begin{bmatrix} u\\ v\\ w \end{bmatrix} = \underline{\underline{C}} \cdot \underline{u}.$$

Fajlagos alakváltozási energia:

$$e = \frac{1}{2}\underline{f}^T \cdot \underline{u} = \frac{1}{2}\underline{u}^T \cdot \underline{C} \cdot \underline{u}.$$

Egy elemben felhalmozott belső energia:

$$U^e_{rug} = \frac{1}{2} \int\limits_{A^e_{rug}} \underline{u}^T \cdot \underline{\underline{C}} \cdot \underline{u} \, dA.$$

Az elmozdulás közelítése:

$$\underline{u}^e = \underline{\underline{N}}^e \cdot \underline{\underline{q}}^e + \underline{\underline{\breve{N}}}^e \cdot \underline{\breve{a}}^e,$$

mellyel

$$U_{rug}^{e} = \frac{1}{2} \begin{bmatrix} \underline{q}^{T} & \underline{\check{a}}^{T} \end{bmatrix}^{e} \int_{A_{rug}^{e}} \begin{bmatrix} \underline{\underline{N}}_{\underline{\check{N}}}^{T} \end{bmatrix}^{e} \underline{\underline{C}} \begin{bmatrix} \underline{\underline{N}} & \underline{\check{N}} \end{bmatrix}^{e} dA \begin{bmatrix} \underline{\underline{q}} \\ \underline{\check{a}} \end{bmatrix}^{e} = = \frac{1}{2} \begin{bmatrix} \underline{q}^{T} & \underline{\check{a}}^{T} \end{bmatrix}^{e} \begin{bmatrix} \underline{\underline{K}}_{qq} & \underline{\underline{K}}_{qa} \\ \underline{\underline{K}}_{aq} & \underline{\underline{K}}_{aa} \end{bmatrix}^{e} \begin{bmatrix} \underline{\underline{q}} \\ \underline{\check{a}} \end{bmatrix}^{e}$$

Síkbeli esetben <u>C</u>-t módosítani kell, úgy hogy valamelyik  $c_x$ ,  $c_y$ ,  $c_z$  nulla legyen és ezzel az energiával kell módosítani a rugalmas közeg nélküli elem potenciális energiáját!

## I-DEAS használata érintkezési feladat megoldására

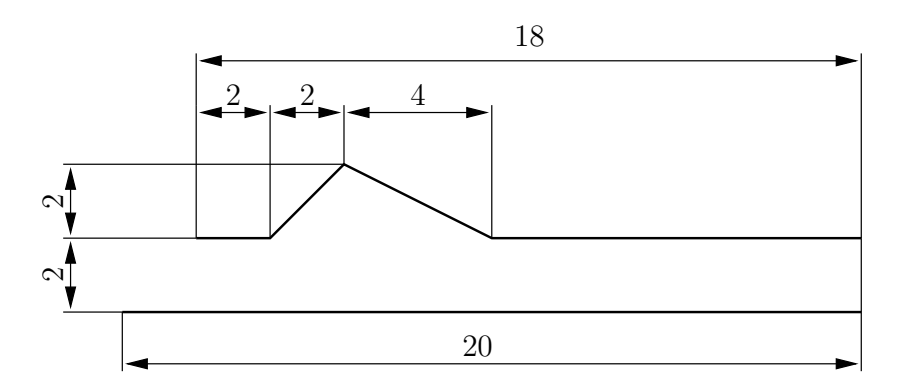

3.1. ábra. Kapcsoló modellje (szélessége: 2 mm, lemezvastagság: 0.15 mm))

A feladat végrehajtásához használatos főbb parancsok:

### $\frac{\text{Simulation} \rightarrow \text{Master Modeller}}{\text{Options} \rightarrow \text{Units } \min[\text{Newton}]}$

| $options \rightarrow onits min[Newton]$                                   |  |  |
|---------------------------------------------------------------------------|--|--|
| Workplane Appearance $B(2,3)\ { m Grid}$ , Snap                           |  |  |
| Polylines $A(2,1)$ kontúr rajzolása                                       |  |  |
| Dimension $A(4,1)$ méretezés                                              |  |  |
| Modify Entity $B(2,1)$ méretek                                            |  |  |
| - Mentés Ctrl-S                                                           |  |  |
| Extrude $A(5,1)$                                                          |  |  |
| Name Parts $B(4,2)$                                                       |  |  |
| - Mentés Ctrl-S                                                           |  |  |
| $\mathbf{Simulation} \rightarrow \mathbf{Boundary} \ \mathbf{Conditions}$ |  |  |
| Create FE Model $B(4,2)$ Geometry based                                   |  |  |
| Define Contact Set $A(5,1)$                                               |  |  |
| -Global search off                                                        |  |  |
| -Regions, Add to Region, Create (2x)                                      |  |  |
| -Pairs, Search distance: 3 mm                                             |  |  |

#### $\mathbf{Simulation} \rightarrow \mathbf{Meshing}$

Physical Property A(5,2) lemezvastagság (0.15 mm)Materials A(5,1) anyagjellemzők Define Shell Mesh A(1,1) háló generálás (1 mm)- Mentés Ctrl-S  $\mathbf{Simulation} \rightarrow \mathbf{Boundary} \ \mathbf{Conditions}$ Displacement Restraint A(4,2) KPF (megfogás) Displacement Restraint A(4,1) KPF (előírt elm.)Define Contact Set A(5,1) Preview (Contact elements?!) Boundary Condition Set A(6,1) $\underline{Simulation} \rightarrow \underline{Model \ Solution}$ Solution Set... A(1,2)Model Solution A(2,1)-Output selection: Reaction, Constraint Forces -Options: Contact Control... Visualiser A(6,2)-Scale Factor: 1 -Contact Stresses, Top/Bottom! -Reaction Forces

# Érintkezési feladat megoldása büntetőparaméteres technikával

Nyomott rúd érintkezése merev felülettel. Keressük a rúd 1-es és 2-es csomópontjának elmozdulását.

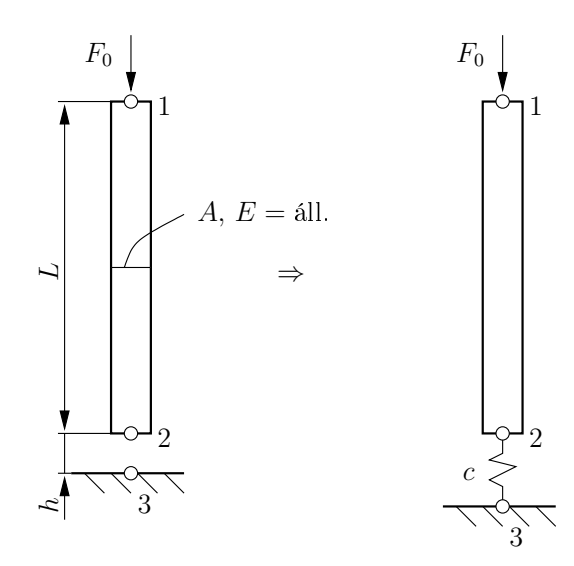

4.1. ábra. Nyomott rúd érintkezési feladata (c: büntetőparaméter)

A vizsgált funkcionál:

$$B = \Pi(u) + \frac{1}{2}c(h - u_2)^2 = \frac{1}{2}\frac{AE}{L}(u_2 - u_1)^2 - F_0u_1 + \frac{1}{2}c(h - u_2)^2$$

 $\delta B = 0:$ 

$$\delta B|_{u_1} = -\frac{AE}{L}(u_2 - u_1) - F_0 = 0$$
  
$$\delta B|_{u_2} = \frac{AE}{L}(u_2 - u_1) + cu_2 - ch = 0$$

melyből

$$u_1 = \frac{F_0}{c} \frac{L}{AE} \left( c + \frac{AE}{L} \right) + h, \quad u_2 = \frac{F_0}{c} + h.$$

Ha $c\to\infty$ akkor $\Rightarrow u_2\to h,$ mely az egzakt megoldás. A feladat végrehajtásához használatos főbb parancsok:

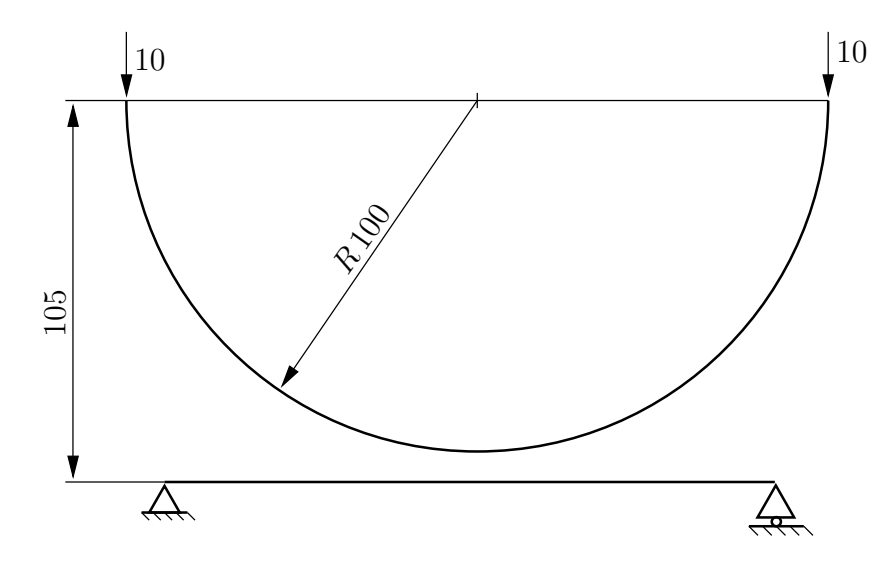

4.2. ábra. Rugalmas lemezek érintkezése(szélessége:  $2 \times 10 \, mm$ , vastagság:  $0.5 \, mm$ ))

| ${\bf Simulation} \rightarrow {\bf Master \ Modeller}$                      | ${\bf Simulation} \rightarrow {\bf Meshing}$                                      |
|-----------------------------------------------------------------------------|-----------------------------------------------------------------------------------|
| $\texttt{Options} \rightarrow \texttt{Units}  \mathrm{mm}[\mathrm{Newton}]$ | Physical Property $A(5,2)$                                                        |
| Lines $A(2,1)$ Grid, Snap                                                   | -Thickness: $(0.15 mm)$                                                           |
| Center Start, End ${\cal A}(2,2)$                                           | Materials $A(5,1)$ anyagjellemzők                                                 |
| Dimension $A(4, 1)$ méretezés                                               | Define Shell Mesh $A(1,1)$ háló generálás $(10  mm)$                              |
| Modify Entity $B(2,1)$ méretek                                              | - Mentés Ctrl-S                                                                   |
| - Mentés Ctrl-S                                                             | ${\bf Simulation} \rightarrow {\bf Boundary} \ {\bf Conditions}$                  |
| Extrude $A(5,1)$ $2 \times 10 mm$                                           | Displacement Restraint $A(4,2)$ KPF (megfogás)                                    |
| Name Parts $B(4,2)$                                                         | Displacement Restraint $A(4,1)$ KPF ( <i>előírt elm.</i> )                        |
| - Mentés Ctrl-S                                                             | Define Contact Set $A(5,1)$ Preview (Contact elements?!)                          |
| $\mathbf{Simulation} \rightarrow \mathbf{Boundary} \ \mathbf{Conditions}$   | Boundary Condition Set $A(6,1)$                                                   |
| Create FE model $B(4,2)$                                                    | $\underline{\textbf{Simulation}} \rightarrow \underline{\textbf{Model Solution}}$ |
| -Geometry Based Analysis Only                                               | Solution Set $A(1,2)$                                                             |
| Define Contact Set $A(5,1)$                                                 | Model Solution $A(2,1)$                                                           |
| -Global search on                                                           | -Output selection: Reaction, Constraint Forces                                    |
| -Regions, Add to Region, Create (2x)                                        | -Options: Contact Control                                                         |
| -Pairs, Search distance: 8 mm                                               | Visualiser $A(6,2)$                                                               |
|                                                                             | -Scale Factor: 1                                                                  |
|                                                                             | -Contact Stresses, Top/Bottom!                                                    |
|                                                                             | -Reaction Forces                                                                  |
|                                                                             |                                                                                   |

## Egy hatásmátrix és egy matematikai programozási feladat felírása

Feladat: Befalazott tartó és rugalmas ágyazás érintkezési feladata kapcsán állítsuk össze tartóra vonatkozó hatásmátrixot, majd a rugalmas ágyazás figyelembevételével írjuk fel a megoldáshoz vezető matematikai programozási feladatot!

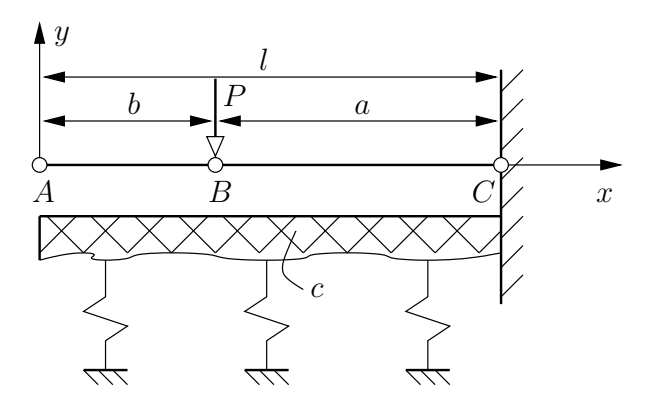

5.1. ábra. Befalazott tartó és rugalmas ágyazás

B-beli terhelés hatására az y irányú elmozdulás változása (táblázatból)

 $(A \rightarrow B) \text{ szakaszon:} \quad v(x) = -\frac{1}{6} \frac{P}{I_z E} \left(-a^3 + 3a^2l - 3a^2x\right)$  $(B \rightarrow C) \text{ szakaszon:} \quad v(x) = -\frac{1}{6} \frac{P}{I_z E} \left[(x-b)^3 - 3a^2(x-b) + 2a^3\right]$  $(\text{adott:} E, I_z = \text{áll.})$ 

#### Konkrét felosztás a felső testre

•  $P_1$  erő az 1. csomópontban azaz (a = 5, b = 1)

$$\begin{aligned} v^{1}(1,1)\big|_{x=1} &= -\frac{1}{6} \frac{P_{1}}{I_{z}E} \left[ (1-1)^{3} - 3 \cdot 5^{2}(1-1) + 2 \cdot 5^{3} \right] = -\frac{250}{6I_{z}E} \cdot P_{1} \\ v^{1}(2,1)\big|_{x=3} &= -\frac{1}{6} \frac{P_{1}}{I_{z}E} \left[ (3-1)^{3} - 3 \cdot 5^{2}(3-1) + 2 \cdot 5^{3} \right] = -\frac{108}{6I_{z}E} \cdot P_{1} \\ v^{1}(3,1)\big|_{x=5} &= -\frac{1}{6} \frac{P_{1}}{I_{z}E} \left[ (5-1)^{3} - 3 \cdot 5^{2}(5-1) + 2 \cdot 5^{3} \right] = -\frac{14}{6I_{z}E} \cdot P_{1} \end{aligned}$$
(5.1)

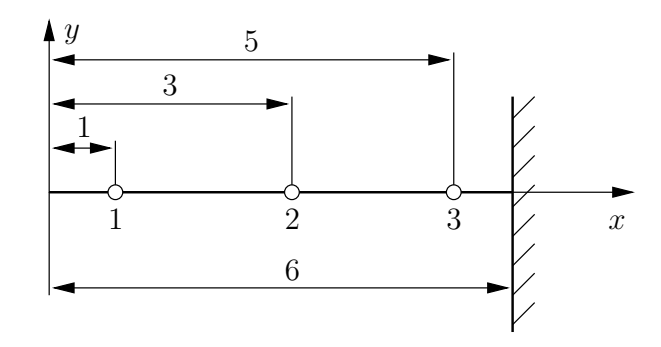

5.2. ábra. Felső test felosztása

•  $P_2$  erő az 2. csomópontban azaz (a = 3, b = 3)

$$v^{1}(1,2)\big|_{x=1} = -\frac{1}{6} \frac{P_{2}}{I_{z}E} \left[ -3^{3} + 3 \cdot 3^{2} \cdot 6 - 3 \cdot 3^{2} \cdot 1 \right] = -\frac{108}{6I_{z}E} \cdot P_{2}$$

$$v^{1}(2,2)\big|_{x=3} = -\frac{1}{6} \frac{P_{2}}{I_{z}E} \left[ (3-3)^{3} - 3 \cdot 3^{2}(3-3) + 2 \cdot 3^{3} \right] = -\frac{54}{6I_{z}E} \cdot P_{2}$$

$$v^{1}(3,2)\big|_{x=5} = -\frac{1}{6} \frac{P_{2}}{I_{z}E} \left[ (5-3)^{3} - 3 \cdot 3^{2}(5-3) + 2 \cdot 3^{3} \right] = -\frac{8}{6I_{z}E} \cdot P_{2}$$

$$(5.2)$$

•  $P_3$  erő az 3. csomópontban azaz (a = 1, b = 5)

$$v^{1}(1,3)\big|_{x=1} = -\frac{1}{6} \frac{P_{3}}{I_{z}E} \left[ -1^{3} + 3 \cdot 1^{2} \cdot 6 - 3 \cdot 1^{2} \cdot 1 \right] = -\frac{14}{6I_{z}E} \cdot P_{3}$$

$$v^{1}(2,3)\big|_{x=3} = -\frac{1}{6} \frac{P_{3}}{I_{z}E} \left[ -1^{3} + 3 \cdot 1^{2} \cdot 6 - 3 \cdot 1^{2} \cdot 3 \right] = -\frac{8}{6I_{z}E} \cdot P_{3}$$

$$v^{1}(3,3)\big|_{x=5} = -\frac{1}{6} \frac{P_{3}}{I_{z}E} \left[ -1^{3} + 3 \cdot 1^{2} \cdot 6 - 3 \cdot 1^{2} \cdot 5 \right] = -\frac{2}{6I_{z}E} \cdot P_{3}$$

$$(5.3)$$

Ezen mennyiségeket vektorokba, illetve mátrixba rendezve kapjuk

$$\begin{bmatrix} v_1 \\ v_2 \\ v_3 \end{bmatrix}^1 = \underbrace{-\frac{1}{6I_z E} \begin{bmatrix} 250 & 108 & 14 \\ 108 & 54 & 8 \\ 14 & 8 & 2 \end{bmatrix}^1}_{\underline{\underline{H}}^1(x,s)} \begin{bmatrix} P_1 \\ P_2 \\ P_3 \end{bmatrix} \quad \Rightarrow \quad \underline{\underline{v}}^1 = \underline{\underline{H}}^1 \cdot \underline{\underline{p}} + \underline{\underline{u}}_0 \tag{5.4}$$

ahol $u_0$ a merevtestszerű elmozdulás.

#### Másik test (rugalmas ágyazás)

cágyazási tényezővel

$$\begin{bmatrix} v_1 \\ v_2 \\ v_3 \end{bmatrix}^2 = \begin{bmatrix} c & 0 & 0 \\ 0 & c & 0 \\ 0 & 0 & c \end{bmatrix}^1 \begin{bmatrix} P_1 \\ P_2 \\ P_3 \end{bmatrix} \quad \Rightarrow \quad \underline{v}^2 = \underline{\underline{H}}^2 \cdot \underline{p}$$
(5.5)

#### Az eddigiek alapján, össze<br/>adva a két testre kapott mennyiségeket

$$\underline{d} = \underline{v}^2 - \underline{v}^1 + \underline{h} = \begin{bmatrix} (\frac{250}{6I_zE} + c) & \frac{108}{6I_zE} & \frac{14}{6I_zE} \\ \frac{108}{6I_zE} & (\frac{54}{6I_zE} + c) & \frac{8}{6I_zE} \\ \frac{14}{6I_zE} & \frac{8}{6I_zE} & (\frac{2}{6I_zE} + c) \end{bmatrix}^1 \begin{bmatrix} P_1 \\ P_2 \\ P_3 \end{bmatrix} + \begin{bmatrix} h_1 \\ h_2 \\ h_3 \end{bmatrix} - \begin{bmatrix} u_{01} \\ u_{02} \\ u_{03} \end{bmatrix} \ge 0 \quad (5.6)$$

#### A megoldandó matematikai programozási feladat

$$\min\left\{\underline{p}^{T} \cdot \underline{d} \mid \underline{p}^{T} \ge 0, \ \underline{d} = \underline{\underline{H}} \cdot \underline{p} + \underline{h} - \underline{u}_{0} \ge 0\right\}$$
(5.7)

## Példák folyási feltételek alkalmazására I.

**Példa 1.:** Adott a  $\underline{T}$  feszültségi tenzor:

$$\underline{\underline{T}} = \begin{bmatrix} 60 & 20 & 50\\ 20 & -40 & 0\\ 50 & 0 & 130 \end{bmatrix} MPa.$$

#### Kérdések:

- a.) Írjuk fel az $\underline{\underline{S}}$ feszültségi deviátor mátrixát!
- b.) Számítsuk ki a  $T_{I},\,S_{I}$  és $S_{II}$ skalár invariánsok értékét!
- c.) Megfolyik-e az adott esetben az anyag, ha $\tau_F=130\,MPa?$  (Mises-féle folyási feltétel alapján!)

Példa 2.: Egy acéltartó egyik pontjának síkbeli feszültségi állapotát az ábrán látható feszültségek jellemzik.

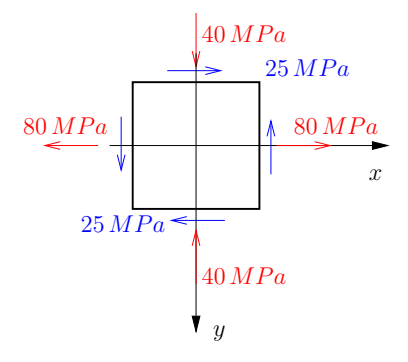

6.1. ábra. Síkbeli feszültségi állapot

Kérdések: Mekkora a képlékeny állapot bekövetkezésének szerkezeti biztonsága

- Mises  $(n_M = ?)$
- Tresca  $(n_T = ?)$

szerint, ha  $\sigma_F = 250 MPa?$ 

## I-DEAS használata rugalmas-képlékeny feladat megoldására

Vizsgáljuk meg az ábrán vázolt befogott lemez rugalmas képlékeny alakváltozását!

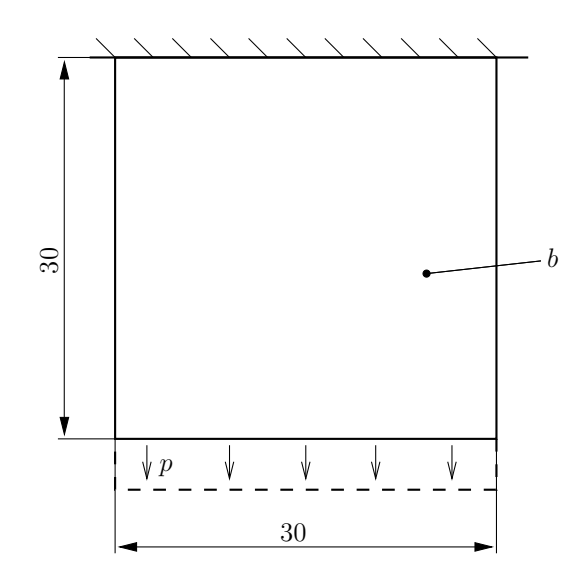

7.1. ábra. A vizsgált lemez geometriája

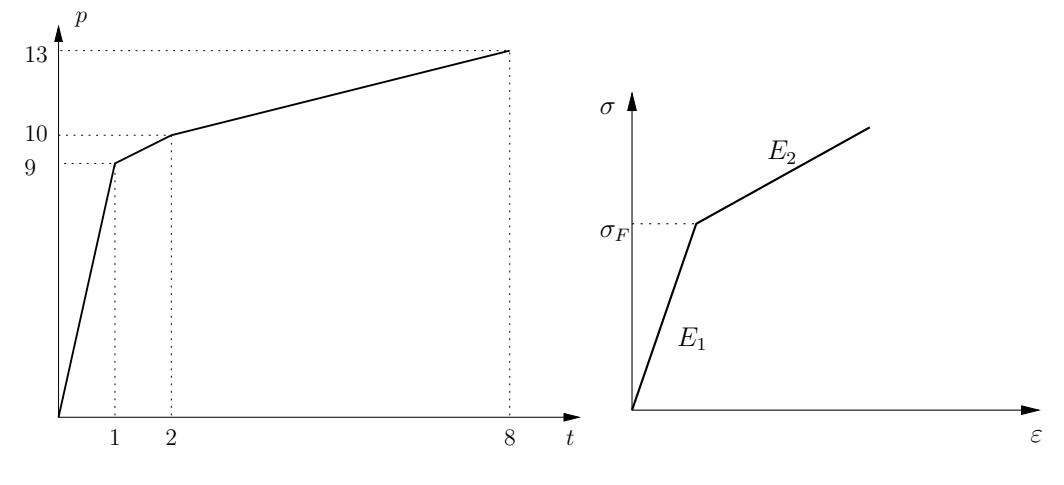

7.2. ábra. Terhelés – idő diagramm;

Feszültség – nyúlás diagramm

 $E_1 = 21000 MPa$   $E_2 = 15000 MPa$   $\sigma_F = 10 MPa$   $\nu = 0.3$  b = 1 mm

A feladat végrehajtásához használatos főbb parancsok:

| $\underline{\textbf{Simulation}} \rightarrow \underline{\textbf{Master Modeller}}$ | $\mathbf{Simulation} \rightarrow \mathbf{Boundary} \ \mathbf{Conditions}$         |
|------------------------------------------------------------------------------------|-----------------------------------------------------------------------------------|
| $\texttt{Options} \rightarrow \texttt{Units} \ \mathrm{mm}[\mathrm{Newton}]$       | Nonlinear Statics $A(1,1)$                                                        |
| Rectangle by $\dots A(2,1)$ Grid, Snap                                             | Displacement Restraint $A(4,2)$ KPF (megfogás)                                    |
| Modify Entity $B(2,1)$ méretek                                                     | Forces $A(2,1)$                                                                   |
| Surface by Boundary $A(5,1)$ felület def.                                          | - Time function                                                                   |
| Name Parts $B(2,4)$                                                                | -Graph idő–erő diagramm                                                           |
| - Mentés Ctrl-S                                                                    | Boundary Condition Set $A(6,1)$                                                   |
| $\mathbf{Simulation} \rightarrow \mathbf{Meshing}$                                 | -Nonlinear Statics                                                                |
| Create FE model $B(4,2)$                                                           | -Restraint Set, Load Set                                                          |
| Materials $A(5,1)$ anyagjellemzők                                                  | $\underline{\textbf{Simulation}} \rightarrow \underline{\textbf{Model Solution}}$ |
| -Nonlinear material                                                                | Solution Set $A(1,2)$                                                             |
| - $E$ - $\varepsilon$ , $\sigma$ - $\varepsilon$ megadása                          | -Material nonlinear                                                               |
| Physical Property $A(5,2)$                                                         | -Output selection: Plastic strain                                                 |
| -Plastic Yield & Hardening                                                         | -Subincrements                                                                    |
| - $Thickness: (1 mm)$                                                              | - Mentés Ctrl-S                                                                   |
| Define Shell Mesh $A(1,1)$ elemek: $10 \times 10$                                  | Model Solution $A(2,1)$                                                           |
| - Mentés Ctrl-S                                                                    | Visualiser $A(6,2)$                                                               |
|                                                                                    |                                                                                   |